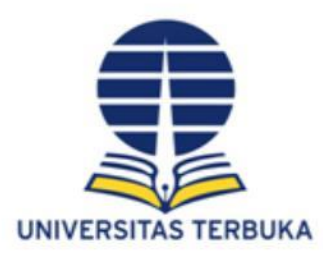

# SOSIALISASI APLIKASI EPRESENSI TUTOR TTM,TUWEB DAN INSTRUKTUR PRAKTIK/PRAKTIKUM UT

UT Layanan Luar Negeri

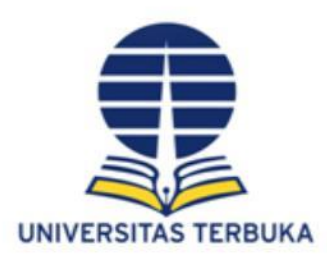

## **E-PRESENSI**

Aplikasi E-Presensi Tutor merupakan aplikasi berbasis mobile (Android & IOS) yang disediakan oleh Universitas Terbuka untuk tutor melakukan presensi pada modus pembelajaran Luring (TTM), Daring (TUWEB) maupun Kombinasi antara Luring (TTM) dan Daring (TUWEB).

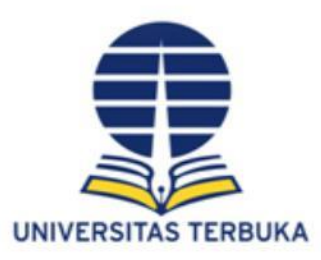

## **E-PRESENSI**

Fungsi Aplikasi ePresensi Tutor Universitas Terbuka (UT) : ePresensi Tutor TTM/Tuweb dan Instruktur Praktik/Praktikum merupakan Aplikasi Mobile digunakan para tutor TTM/ Tuweb dan Instruktur Praktik/Praktikum UT untuk mempermudah dalam melakukan pencatatan presensi dalam kelas tutorial/praktik/praktikun sesuai jadwal yang sudah ditetapkan dalam sistem penjadwalan dan izin kelas di SRS5G

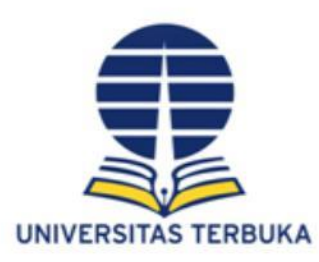

## **PERSIAPAN E-PRESENSI**

Tutor atau Instruktur:

- Siapkan smartphone berbasis android dengan OS minimum versi 5.0 Lollipop atau
- Siapkan smartphone berbasis IOS dengan OS minimum versi 14
- Pastikan smartphone terkoneksi dengan internet sebelum menggunakan aplikasi
- Unduh dan install Aplikasi E Presensi UT melalui Play Store (Android) atau App Store (IOS)

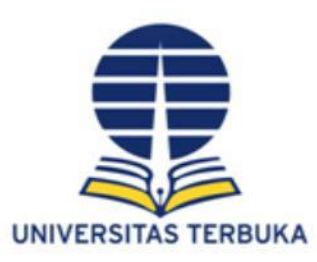

# **KETENTUAN E-PRESENSI**

- Tutor sudah melakukan konfirmasi kesediaan tutor pada masa berjalan
- Izin kelas sudah mendapakan approval dari WD3
- Toleransi tutor melakukan presensi di lokasi TTM sejauh 500 meter dari titik Lokasi yang sudah di set di master Lokasi
- Presensi Tutor TTM atau instruktur praktek/praktikum disertai Swafoto dilokasi/kelas TTM
- Presensi Tutor Tuweb berdasarkan rekaman melalui Ms. Teams dan disertai unggah foto dokumentasi pelaksanaan Tuweb

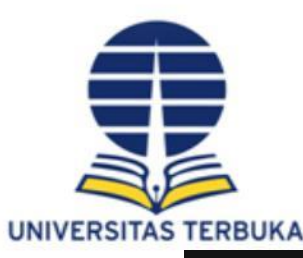

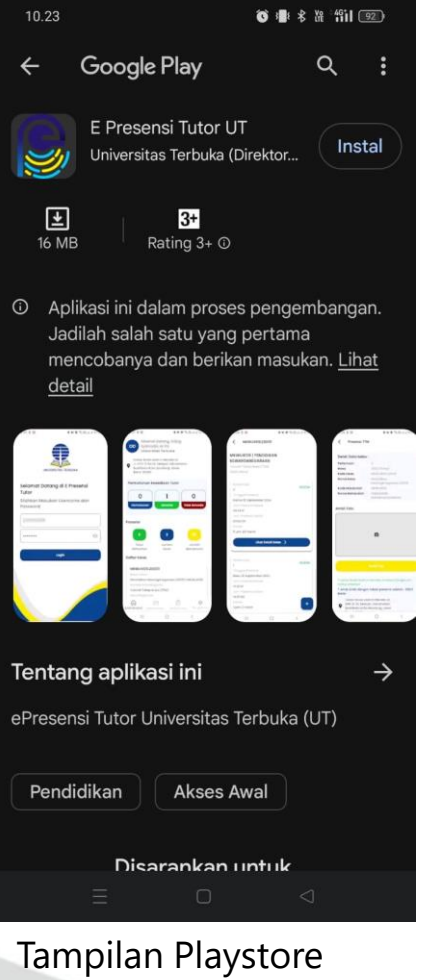

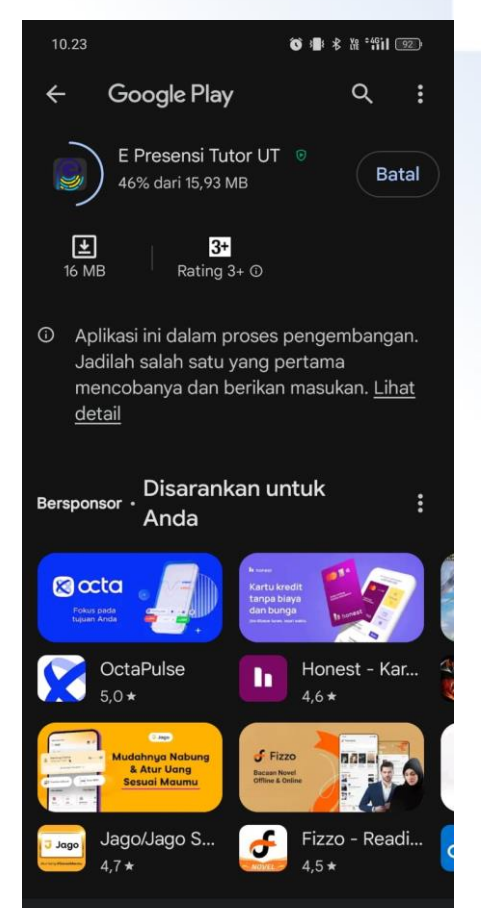

**Aplikasi E-Presensi** 

### Proses Install Aplikasi

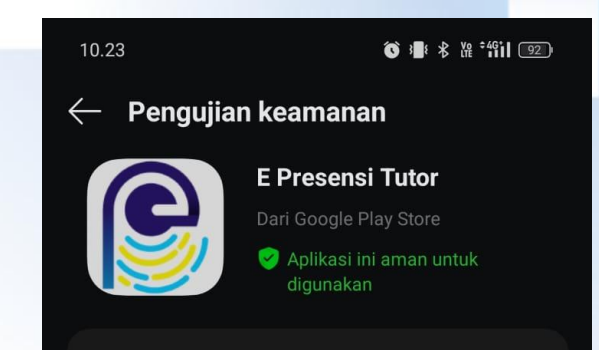

### Aplikasi siap digunakan

### LOGIN

- 1. Username: kode tutor
- 2. Password : tanggal lahir (ddmmyyyy)

Contoh

Kode tutor 9000002 Tgl lahir 1 januari 1990

Username : 9000002

Password : 01011990

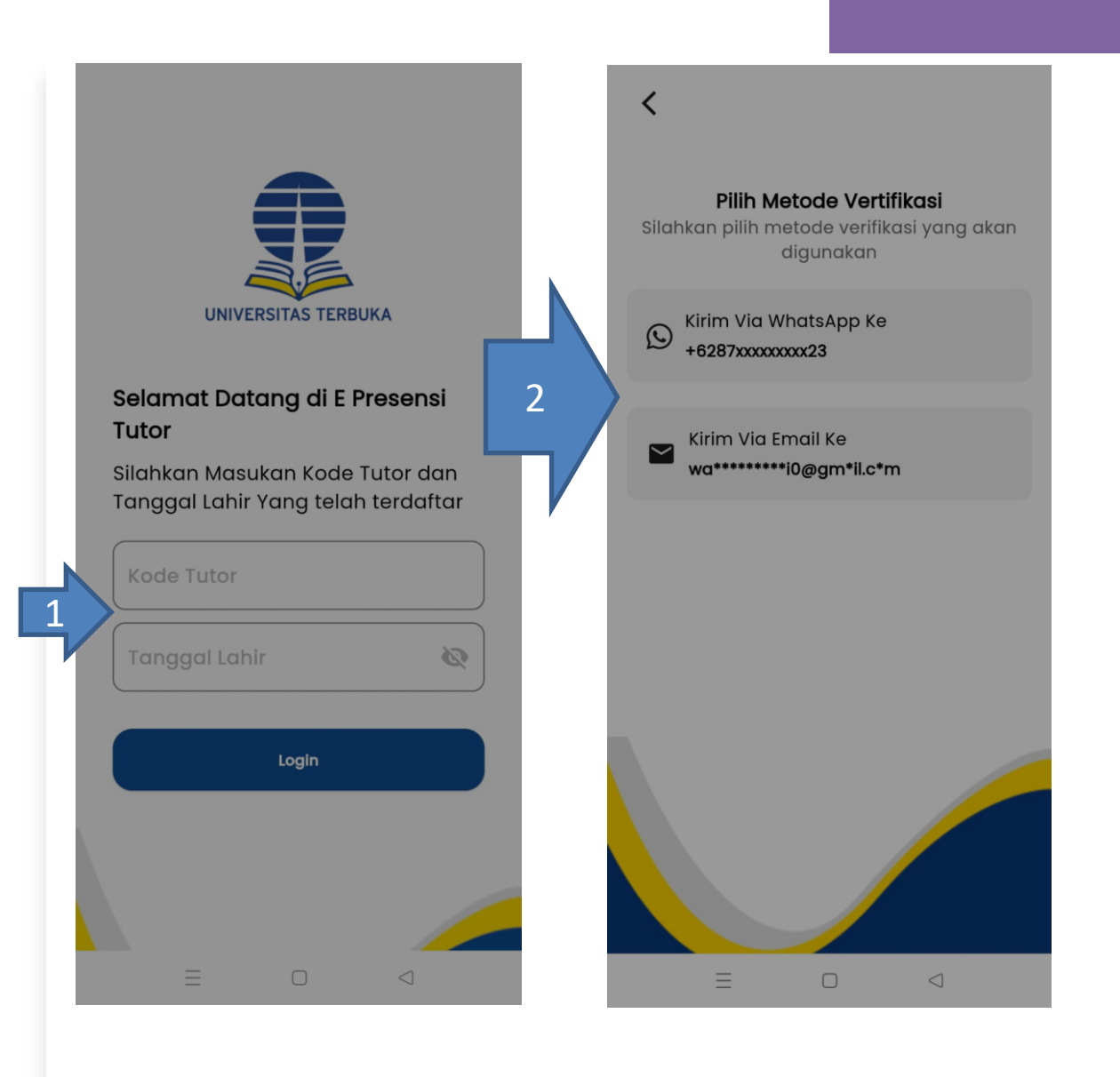

- 1. Masukkan verifikasi OTP yang terkirim ke email/nomor whatsapp
- 2. Izinkan Aplikasi E-PresensiTutor mengambil gambar dan mengakses lokasi untukkebutuhan presensi

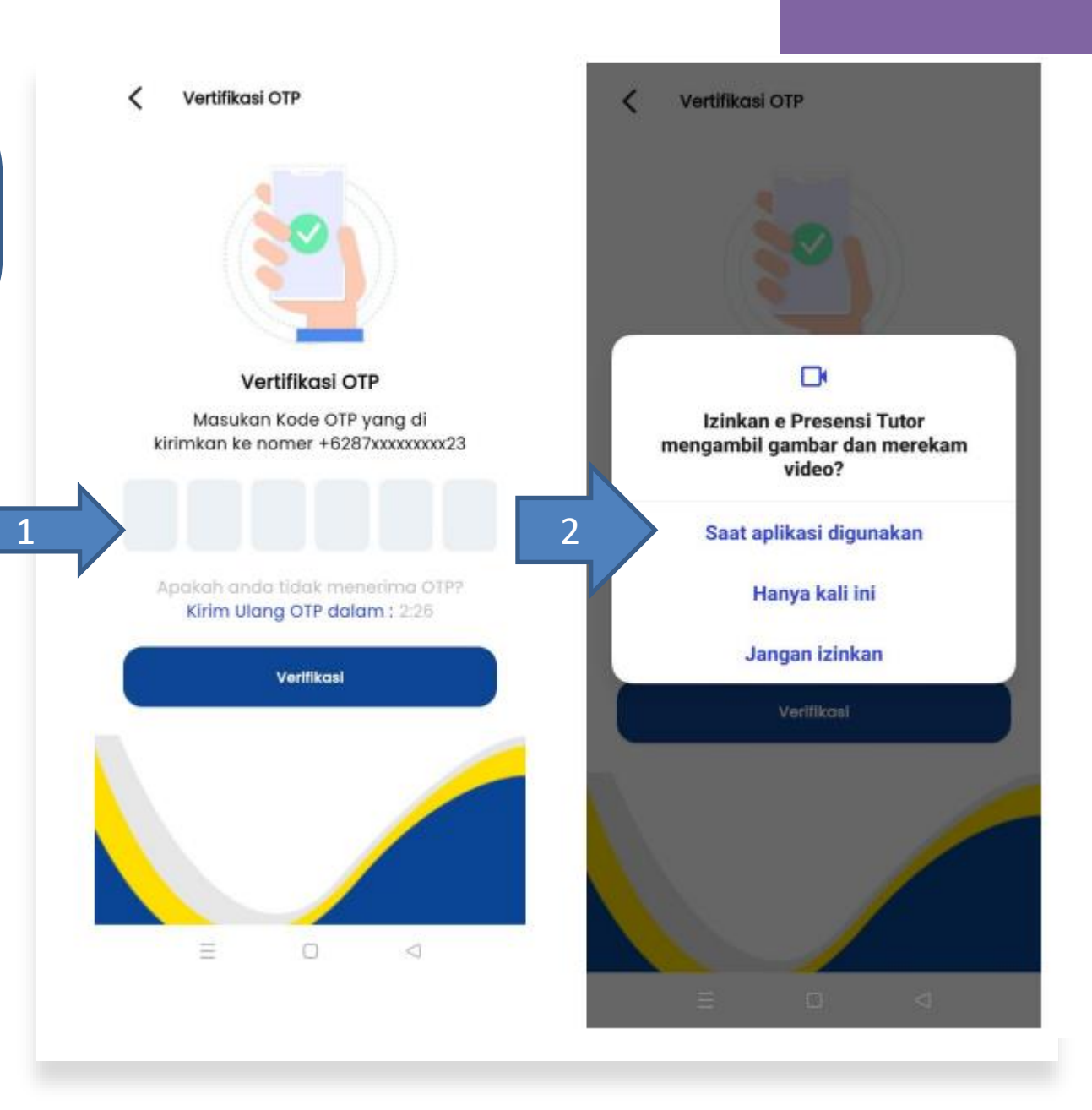

### Dashboard Aplikasi E-Presensi Tutor

- 1. Izinkan e presensi tutor
- 2. Klik permohonan

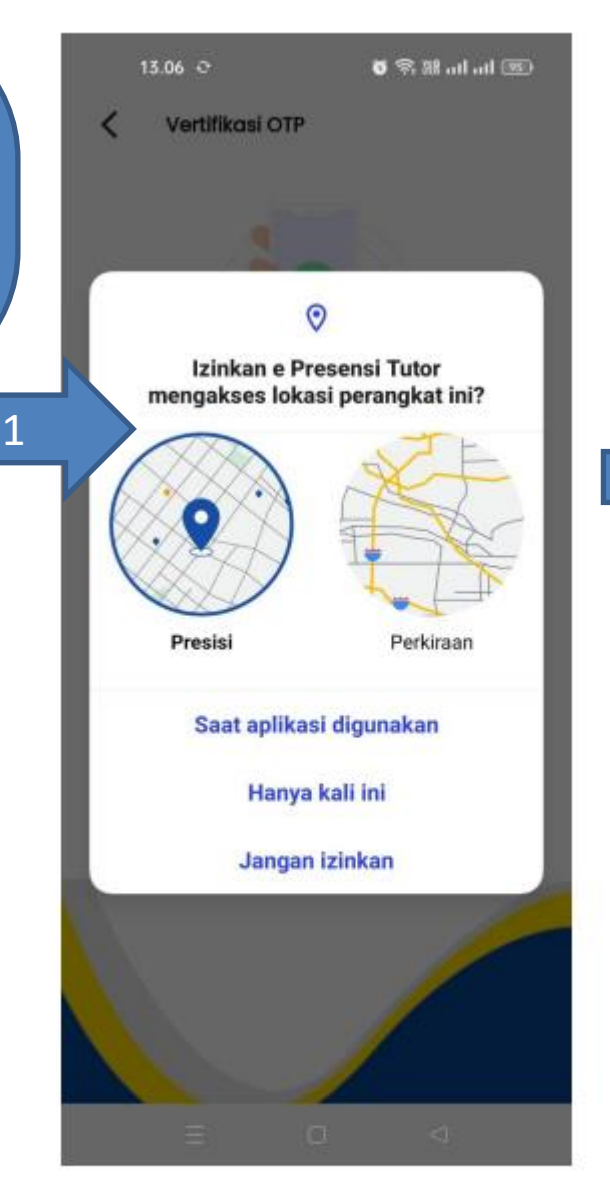

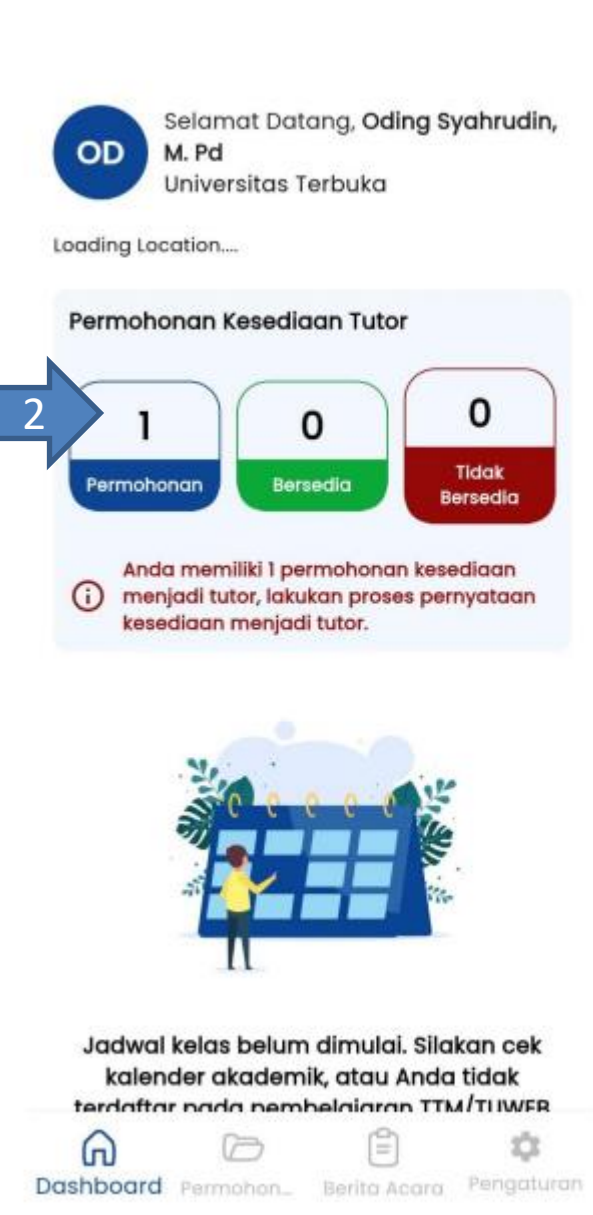

= 0 1

### KONFIRMASI KESEDIAAN TUTOR

- 1. Klik Proses
- 2. Klik Saya bersedia

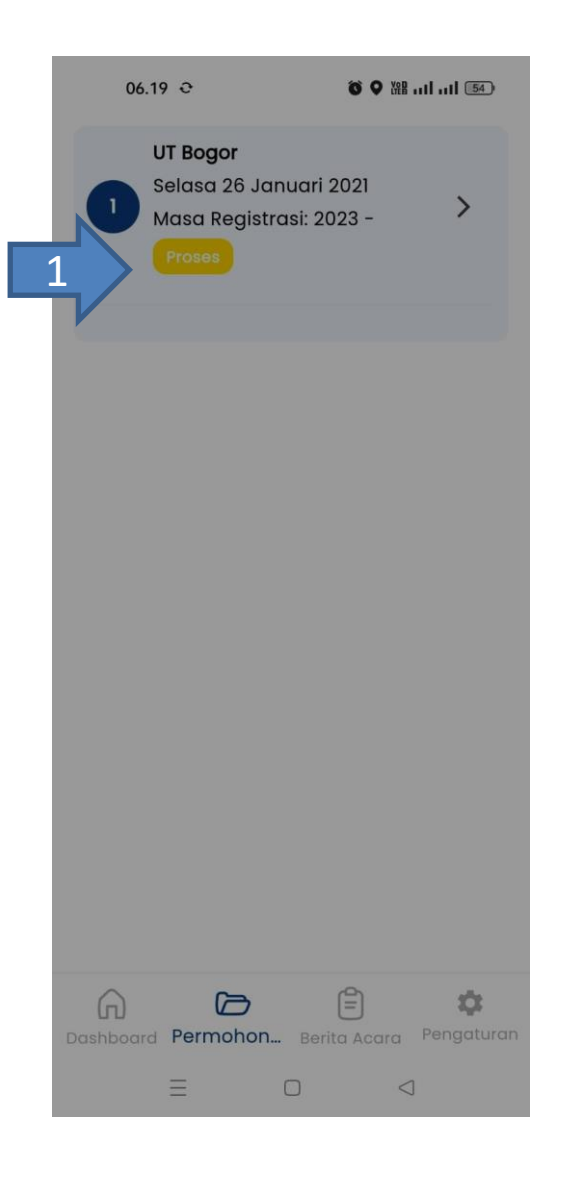

Kesediaan Tutor

<

#### Kesediaan Menjadi Tutor UT Bogor pada Masa Registrasi 2023 -

Saya yang membuat pernyataan dibawah ini :

Nama : Oding Syahrudin, M. Pd Kode Tutor : 23001699 Tempat Tugas : UPBJJ Bogor

#### Menyatakan Kesediaan untuk menjadi tutor.

Apabila saya diterima sebagai tutor di lingkungan UT Bogor, saya akan melaksanakan kewajiban sesuai dengan tugas dan kewenangan sebagai tutor Pada Masa 2023 null dengan sungguh-sungguh serta bersedia mematuhi segala ketentuan yang berlaku.

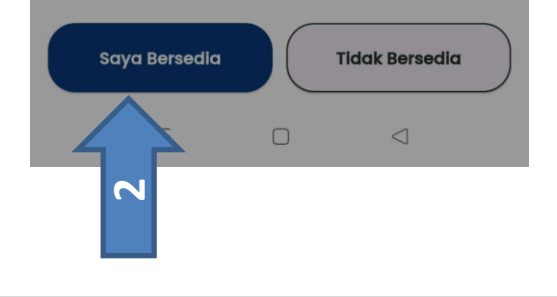

### KONFIRMASI KESEDIAAN TUTOR

- 1. Klik Ya, Saya Yakin
- 2. Klik Kembali Ke halaman utama

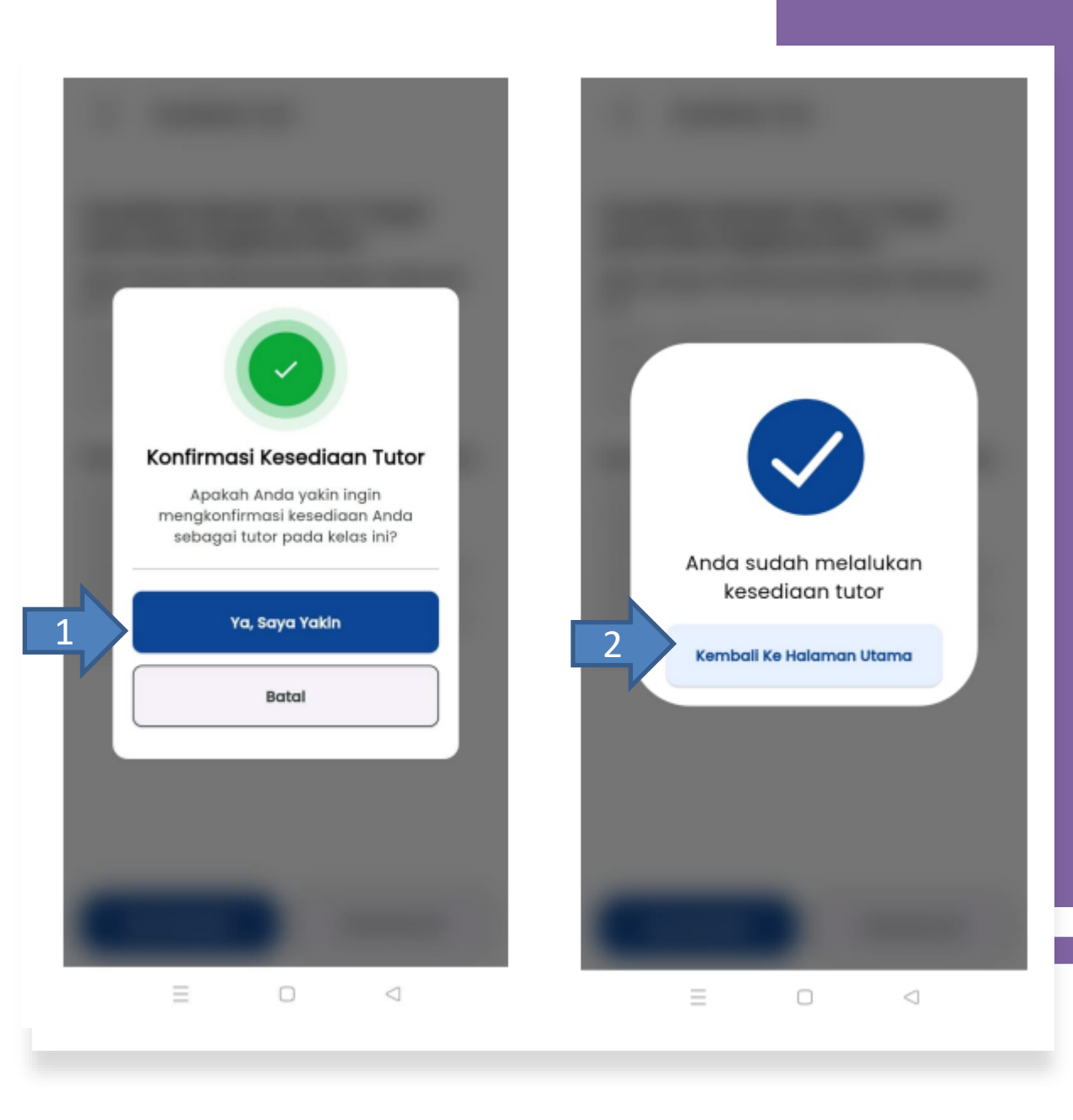

### Melakukan Presensi

- 1. Cari kelas di Daftar Kelas
- 2. Klik tombol riwayat

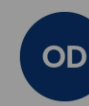

1

Selamat Datang, **Oding Syahrudin, M. Pd** Universitas Terbuka

Lokasi Anda saat ini Berada di: Jl. Imam Munandar No.65, Tengkerang

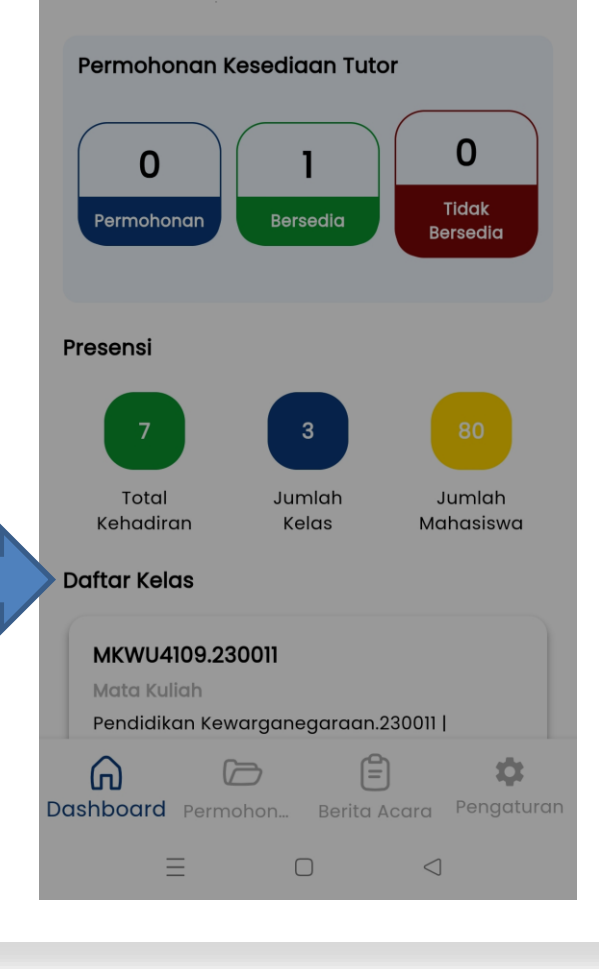

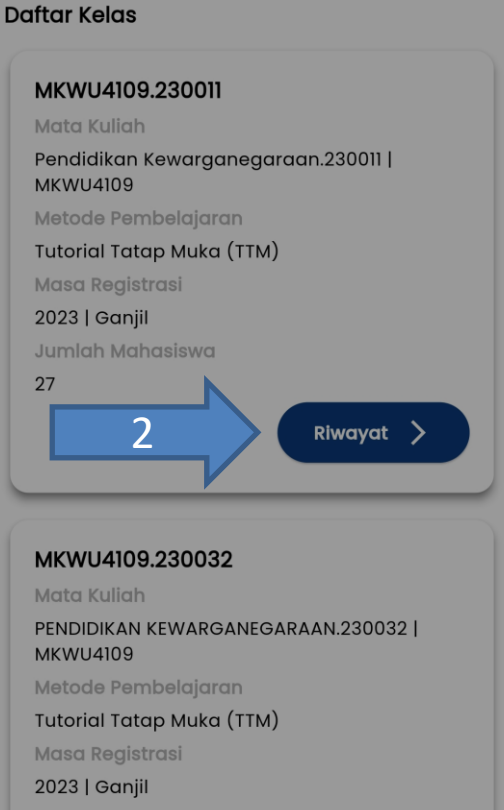

Jumlah Mahasiswa

27

 $\square$ 

Riwayat >

Dashboard Permohon... Berita Acara Pengaturan

### Melakukan Presensi

- 1. Klik tombol +
- 2. Pilih Lakukan Presensi

#### MPMT5101.050001

#### MPMT5101 | SEJARAH DAN FILSAFAT MATEMATIKA

Tutorial Webinar (TUWEB) 2023 | Ganjil

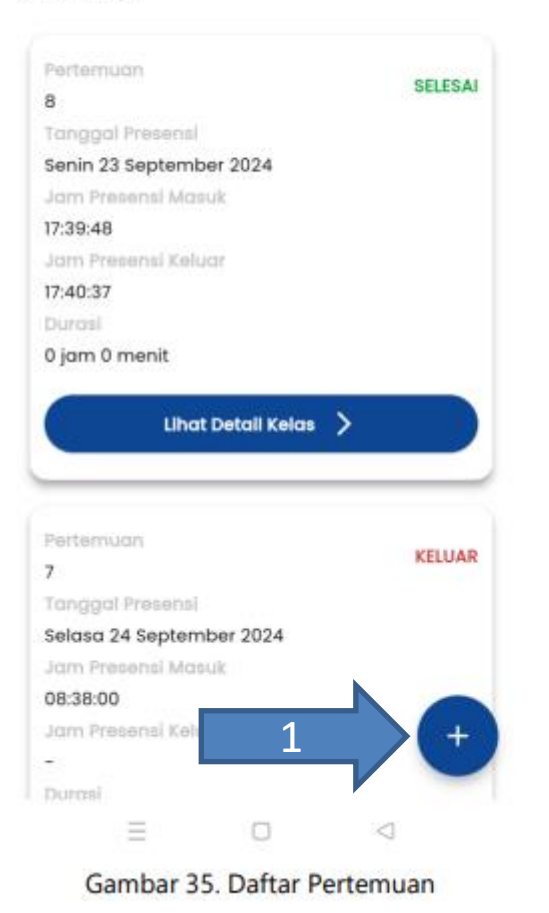

MPMT5101.05000

#### MPMT5101 | SEJARAH DAN FILSAFAT MATEMATIKA Tutenol Webingr (Tutete)

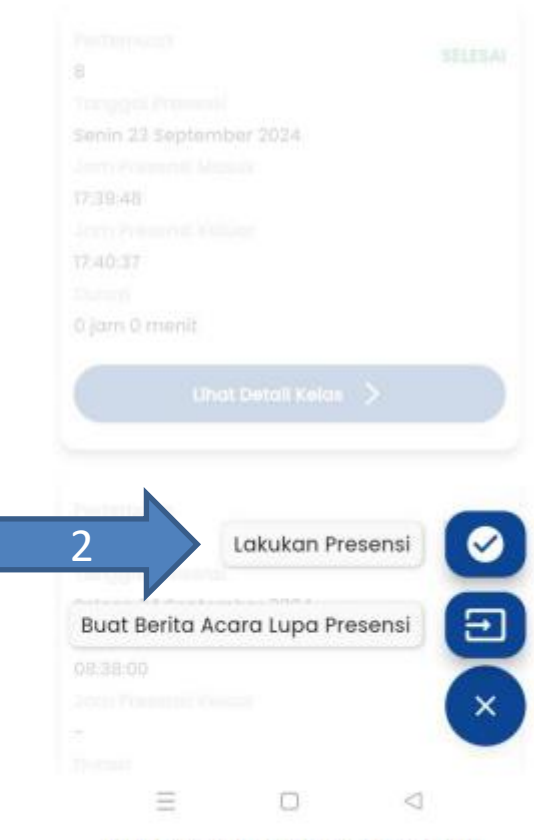

Gambar 36. Melakukan Presensi

### Melakukan Presensi

- 1. Klik ya, Lanjutkan
- 2. Pilih Rekaman Pembelajaran untuk melihat detail kelas

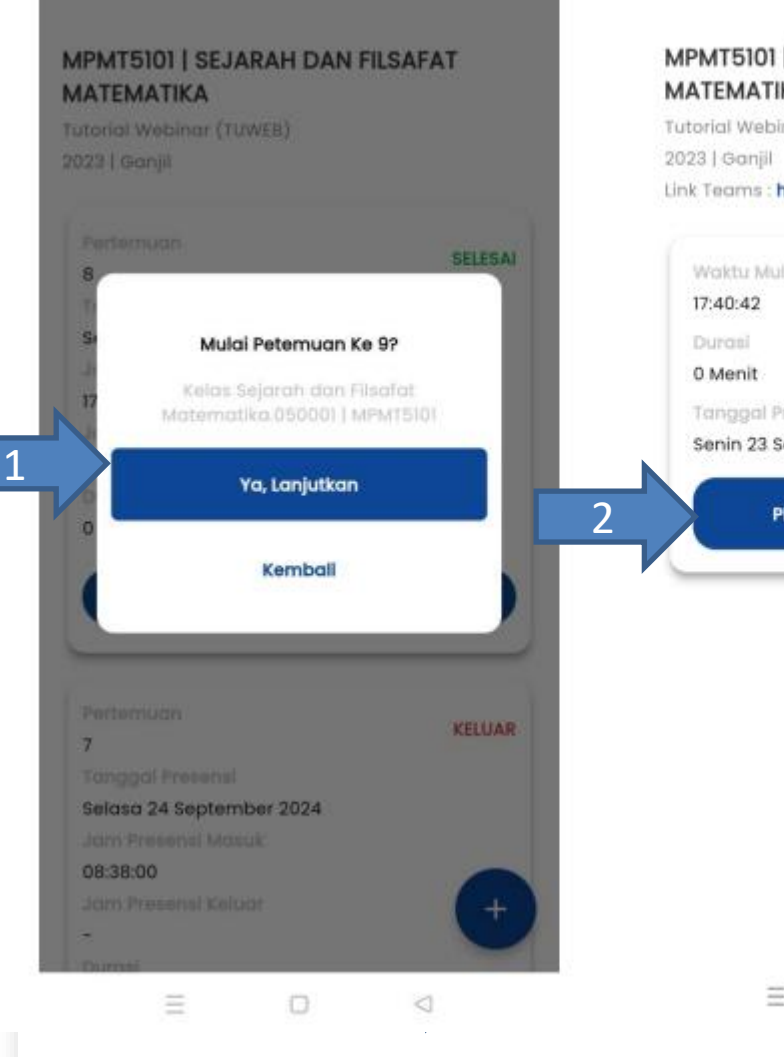

<

MPMT5101.050001

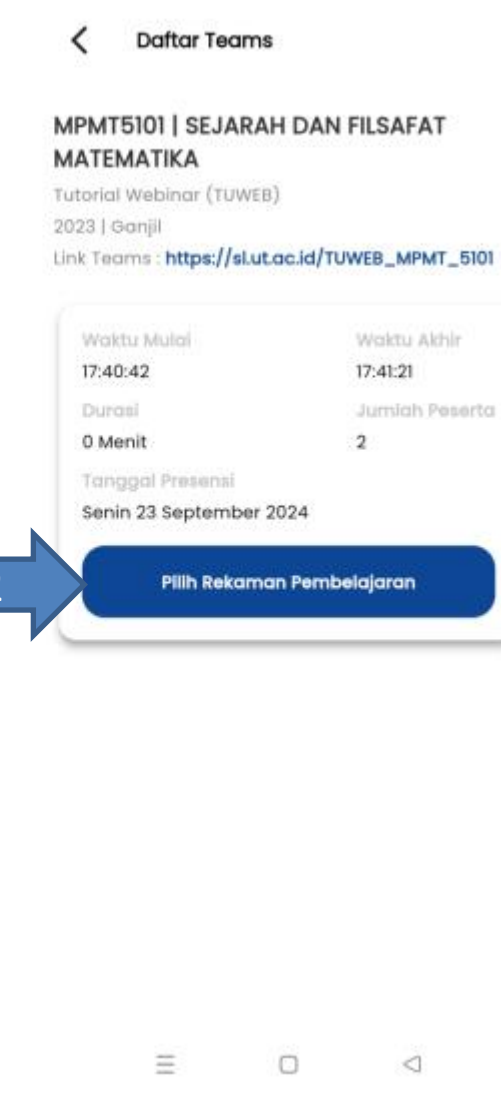

### Upload Dokumentasi

- 1. Klik Upload Dokumentasi
- 2. Klik Simpan

#### Detail Kelas

#### Info Kelas Kode Kelas : MPMT5101.050001 Masa Registrasi : 2023 | Ganjil Kode Mata Kuliah : MPMT5101 Nama Mata Kuliah : SEJARAH DAN FILSAFAT MATEMATIKA Link Teams : https://sl.ut.ac.id/TUWEB\_MPMT\_5101 Status Presensi Pembelajaran

Pertemuan : 9 Hari : Senin 23 September 2024 Jam Masuk : 17:40:42 Jam Keluar : 17:41:21 Durasi : 0 jam 0 menit Link Recording : Klik Untuk Melihat Data Recording

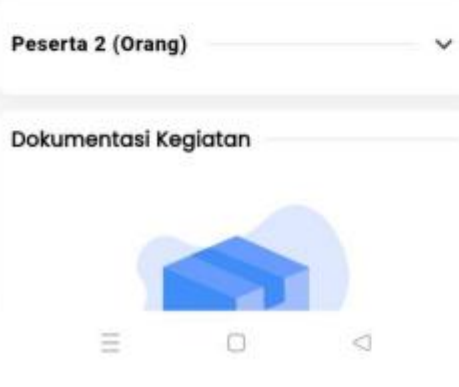

## Detail Kelas Jam Keluar : 17:41:21 Durasi : 0 jam 0 menit Link Recording : Klik Untuk Melihat Data Recording Peserta 2 (Orang) V Dokumentasi Kegiatan Dokumentasi Kegiatan tidak ditemukan Silahkan Klik Tombol Upload Dokumentasi Di bawah ini **Upload Dokumentasi** Simpan

### Form Presensi TUWEB

| < | Daftar | Teams |
|---|--------|-------|
|   |        |       |

#### MKWU4109 | PENDIDIKAN KEWARGANEGARAAN

Tutorial Webinar (TUWEB) 2023 | Ganjil Link Teams : https://sl.ut.ac.id/wasil\_dong

| Waktu Mulai             | Waktu Akhir    |
|-------------------------|----------------|
| 17:40:42                | 17:41:21       |
| Durasi                  | Jumlah Peserta |
| 0 Menit                 | 2              |
| Tanggal Presensi        |                |
| Senin 23 September 2024 |                |

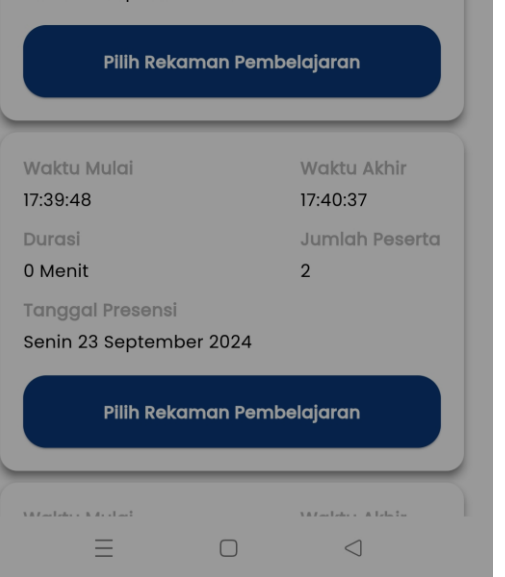

#### Detail Kelas

<

Kode Mata Kuliah : MKWU4109 Nama Mata Kuliah : PENDIDIKAN KEWARGANEGARAAN Link Teams : https://sl.ut.ac.id/wasil\_dong

| Status Presensi Pembelajaran                          |  |  |
|-------------------------------------------------------|--|--|
| Pertemuan : 4                                         |  |  |
| Hari : Senin 23 September 2024                        |  |  |
| Jam Masuk : 17:40:42                                  |  |  |
| Jam Keluar : 17:41:21                                 |  |  |
| Durasi : <b>0 jam 0 menit</b>                         |  |  |
| Link Recording :<br>Klik Untuk Melihat Data Recording |  |  |
| Peserta 2 (Orang) 🗸 🗸 🗸                               |  |  |
| Dokumentasi Kegiatan                                  |  |  |
| +                                                     |  |  |
| Simpan                                                |  |  |
| ≡ □ ⊲                                                 |  |  |

### Berita Acara Lupa Presensi

- 1. Cari kelas di Daftar Kelas
- 2. Klik tombol riwayat

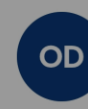

Selamat Datang, **Oding Syahrudin, M. Pd** Universitas Terbuka

Lokasi Anda saat ini Berada di: Jl. Imam Munandar No.65, Tengkerang

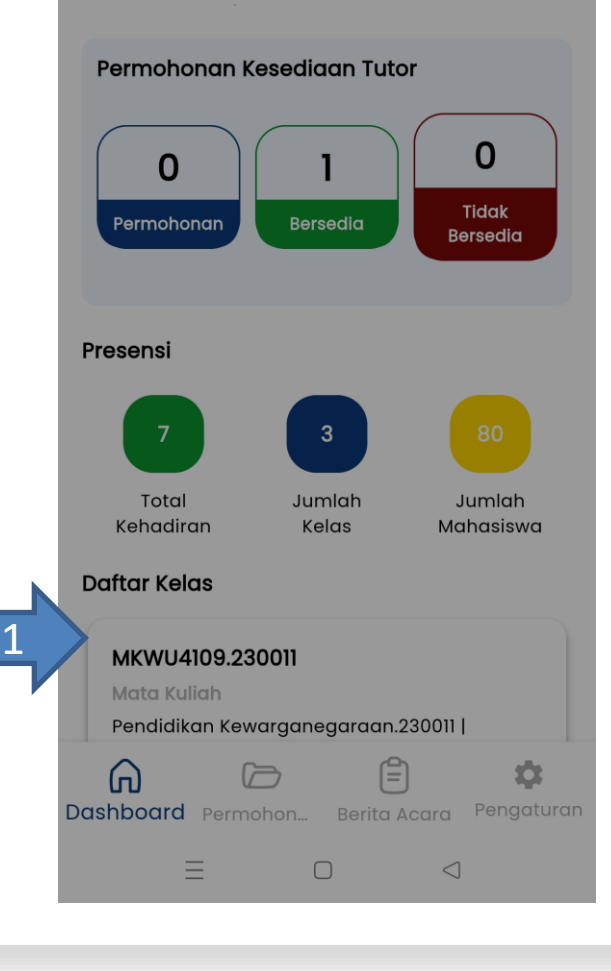

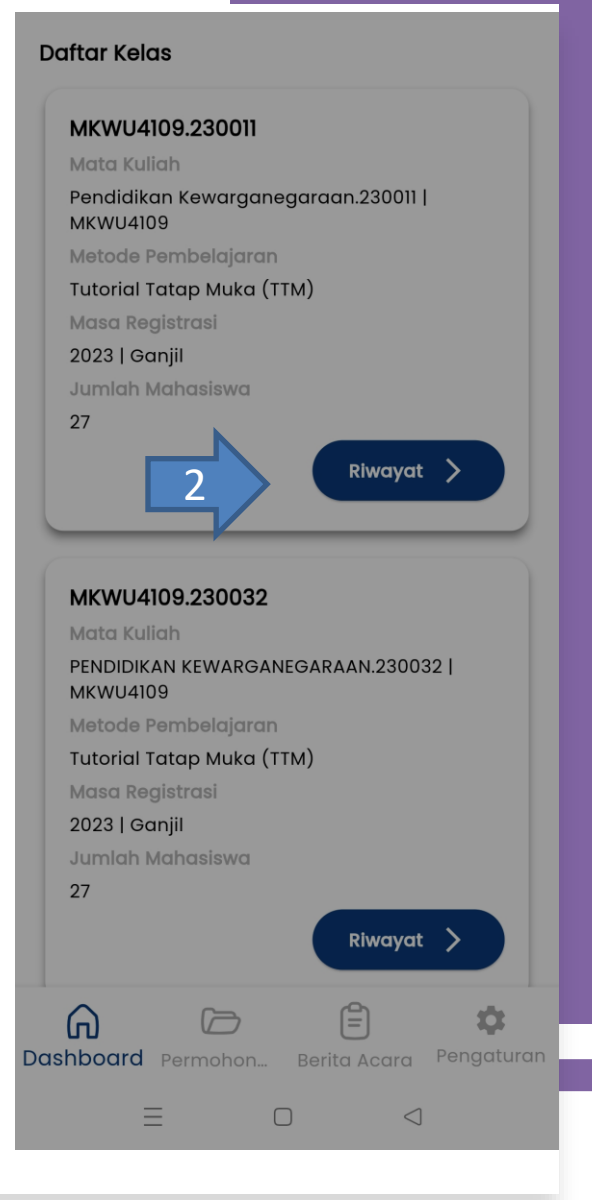

### Berita Acara Lupa Presensi

- 1. Klik tombol +
- 2. Pilih Buat Berita Acara Lupa Presensi

#### MPMT5101.050001

#### MPMT5101 | SEJARAH DAN FILSAFAT MATEMATIKA

Tutorial Webinar (TUWEB) 2023 | Ganjil

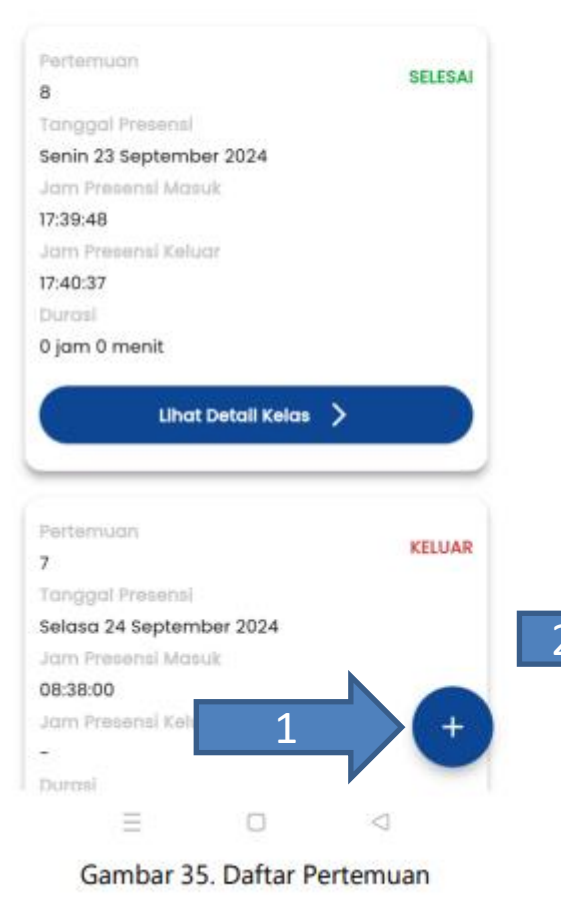

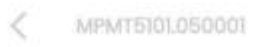

#### MPMT5101 | SEJARAH DAN FILSAFAT MATEMATIKA Tutosof Websitor (TUTTE)

Lakukan Presensi  $\sim$ 2 Ð Buat Berita Acara Lupa Presensi × Gambar 36. Melakukan Presensi

### lsi Berita Acara Lupa Presensi

- 1. Isikan data yang dibutuhkan
- 2. upload dokumentasi kegiatan
- 3. Lakukan tanda tangan digital
- 4. Klik simpan

| Kelas                  |   |
|------------------------|---|
| MPMT5101.050001        |   |
| Pertemuan              |   |
| 10                     |   |
| Tanggal Presensi Masuk |   |
| 2024/09/24 08:00       | Ċ |

Buat Berita Acara Lupa Presensi

Tanggal Presensi Keluar

2024/09/24 10:00

Durasi

<

2 jam 0 menit

#### Keterangan

| lupa | absen |   |                 |  |
|------|-------|---|-----------------|--|
|      |       |   |                 |  |
|      |       |   |                 |  |
|      | =     |   | $\triangleleft$ |  |
|      | _     | 0 | 7               |  |

<u>\_\_\_</u>

| <      | Buat Berita Acara Lupa Presensi |  |
|--------|---------------------------------|--|
| 2024   | /09/24 10:00                    |  |
| urasi  |                                 |  |
| 2 jan  | n 0 menit                       |  |
| eterar | ngan                            |  |
| lupa   | absen                           |  |
|        |                                 |  |
|        |                                 |  |
|        |                                 |  |
|        |                                 |  |

#### Upload Dokumentasi Kegiatan

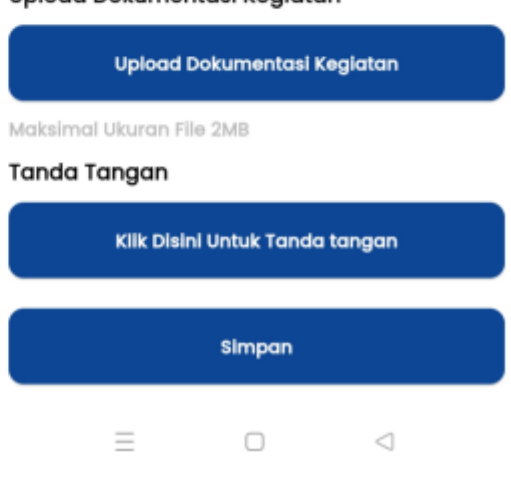

### Berita Acara Lupa Presensi

K Buat Berita Acara Lupa Presensi

lupa absen

Upload Dokumentasi Kegiatan

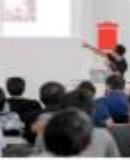

+

Tanda Tangan

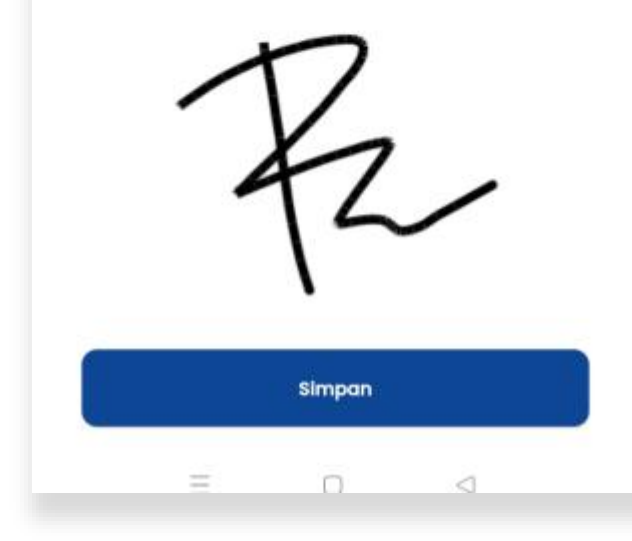

| 1 |                                                          |
|---|----------------------------------------------------------|
|   |                                                          |
| ľ |                                                          |
| ł | Apakah anda yakin data yang<br>anda masukan sudah benar? |
|   | Ya, Sudah benar                                          |
|   | Batal                                                    |
|   | Batal                                                    |
|   |                                                          |
| L |                                                          |
|   | = 0 4                                                    |

### Laporan

- 1. Klik pengaturan
- 2. Klik laporan
- 3. Pilih laporan yang akan diunduh

2

| OD<br>Oding Syahrudin, M. Pd                                           |                                                                                                    | 06.31 은<br>Oding<br>Univ                                               | COD ? 奈 溜 페 페 画<br>Syahrudin, M. Pd<br>versitas Terbuka                                                                                |
|------------------------------------------------------------------------|----------------------------------------------------------------------------------------------------|------------------------------------------------------------------------|----------------------------------------------------------------------------------------------------|
| Nama Lengkap<br>ID Tutor<br>Tanggal Lahir<br>Email<br>No. HP<br>Alamat | Oding Syahrudin, M. Pd<br>23001699<br>Jumat 2 Agustus 1968<br>kautsarrifat@gmail.com<br>087719813123<br>Pondok menteng Ciawi | Nama Lengkap<br>ID Tutor<br>Tanggal Lahir<br>Email<br>No. HP<br>Alamat | Oding Syahrudin, M. Pd<br>23001699<br>Jumat 2 Agustus 1968<br>wasilmawardi0@gmail.com<br>087719813123<br>Pondok menteng Ciawi<br>Bogor |
| NIP                                                                    | Bogor<br>196808021990031006                                                                                                  | Laporan<br>Terms O                                                     | f Services                                                                                                    |
| <ul><li>Privacy F</li><li>C→ Logout</li></ul>                          | Policy                                                                                                    | Pilih Lapor                                                            | r <b>an yang akan diunduh</b><br>Laporan Rekap Presensi                                                                                |
| Dashboard Permo                                                        | Pengaturan                                                                                                    | ➡ Download<br>≡                                                        | Laporan Rinci Presensi                                                                                                    |

### Logout

- 1. Klik pengaturan
- 2. Klik Logout

|   | Oding S<br>Unive          | God<br>Syahrudin, M. Pd<br>ersitas Terbuka |  |
|---|---------------------------|--------------------------------------------|--|
|   | Nama Lengkap              | Oding Syahrudin, M. Pd                     |  |
|   | ID Tutor                  | 23001699                                   |  |
|   | Tanggal Lahir             | Jumat 2 Agustus 1968                       |  |
|   | Email                     | kautsarrifat@gmail.com                     |  |
|   | No. HP                    | 087719813123                               |  |
|   | Alamat                    | Pondok menteng Ciawi<br>Bogor              |  |
|   | NIP                       | 196808021990031006                         |  |
|   | Laporan<br>Privacy Policy |                                            |  |
| 2 | Logout                    | 1<br>Pengaturan                            |  |
| _ | Ξ                         |                                            |  |

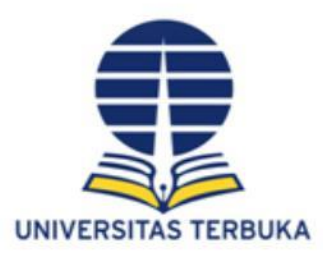

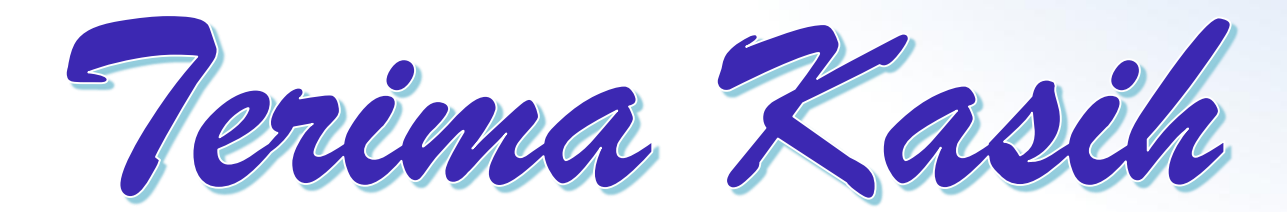